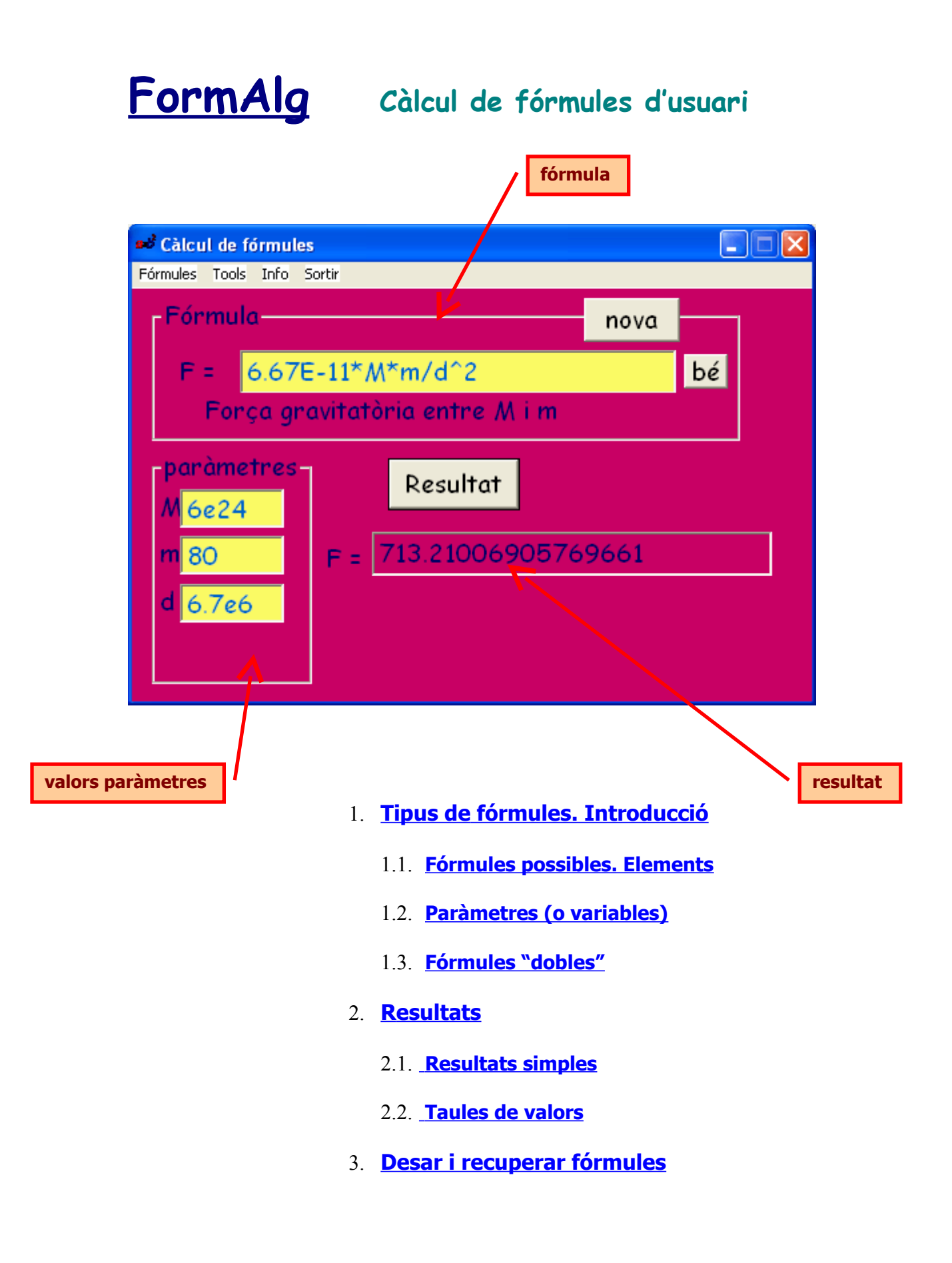

# Tipus de fórmules. Introducció

### Fórmules possibles. Elements

*Es poden introduir fórmules o expressions algèbriques, amb o sense paràmetres (fins a 4), i amb els operadors seguents (i en el format que es mostra):* 

| Operació      | símbol   | exemple     | equival a   |
|---------------|----------|-------------|-------------|
| Suma, resta   | +,-      | a+5         | a+5         |
| Multiplicació | *        | 2*x         | 2x          |
| Divisió:      | 1        | (x+1)/(x-1) | (x+1)/(x-1) |
| Potenciació   | <b>^</b> | b^2         | b²          |
| Factorial     | !        | n!          | n!          |

Prioritat dels operadors (de més a menys): [/,\*] [+,-]

exemples:

3<sup>3</sup>! = 3<sup>6</sup> =729 3\*5<sup>2</sup> = 3\* 25 = 75 7+2\*3<sup>2</sup> = 7 + 2<sup>9</sup> = 7 + 512 = 519

En cas d'empat, la prioritat és d'esquerra a dreta:

16/4/2 = 4/2 = 2 (No: 16/2 = 8)

La prioritat es pot alterar mitjançant parèntesis

 $(3^3)! = 9! = 362880$  $(3^5)^2 = 15^2 = 225$  $((7+2)^3)^2 = (9^3)^2 = 27^2 = 729$ 

<u>No</u> es poden introduir funcions ( com ara sin(x), Ln(), etc...)

## Paràmetres (o variables)

Les fórmules poden contenir des de 0 fins a 4 paràmetres o variables, que han de ser lletres simples (no poden ser cadenes de més d'un caràcter). Es distingeix majúscules i minúscules, de manera que **M** i **m** (per exemple) són variables <u>diferents</u>.

Acceptada l'expressió (amb el botó **[bé]** o la tecla [Return]) si conté paràmetres es desplegaran les caselles per a introduir els seus valors...

Un cop introduït cada valor, pulsant Return o Tab es passa a la següent casella (si no n'hi ha més es mostrarà el resultat)

Si l'expressió no conté paràmetres es mostrarà directament el resultat

#### Exemples d'expressions correctes:

| (a+3*b)*c^2           |                                                             |
|-----------------------|-------------------------------------------------------------|
| (x^2-5*x)^(3/4)       |                                                             |
| (n-1)!/(n+1)^2        |                                                             |
| 6e24*m/(6.7e6+h*1000) |                                                             |
| Z*(2*m+5*M)^0.37      | (nota: <b>m</b> i <b>M</b> són variables <i>diferents</i> ) |
| (x^2-y^2)^0.5         | ( <b>^0.5</b> - o <b>^(1/2)</b> - = arrel quadrada)         |

#### Incorrectes:

| ab+c          | falta l'operador entre a i b                |
|---------------|---------------------------------------------|
| a.b+c         | l'operador de multiplicació és " * "        |
| 3x+z          | falta l'operador entre 3 i x                |
| espai/t       | els noms de variables han de ser d'1 lletra |
| a:b           | l'operador de la divisió és "/"             |
| Ln(x)+Sqrt(x) | no s'admeten funcions                       |

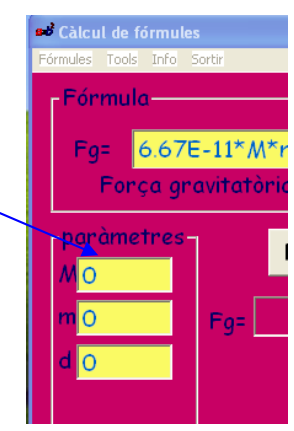

## Fórmules "dobles"

Es poden introduir "dues fórmules" <u>separades per un signe d'igualtat (=)</u> L'aplicació més típica d'aquesta modalitat és la <u>comprovació de solucions d'equacions</u>

#### exemple:

Suposem que hem resolt l'equació 3x-7 = x+1, i ens ha sortit com a solució el valor 4 Si volem comprovar la correcció de la solució amb aquesta utilitat introduirem:

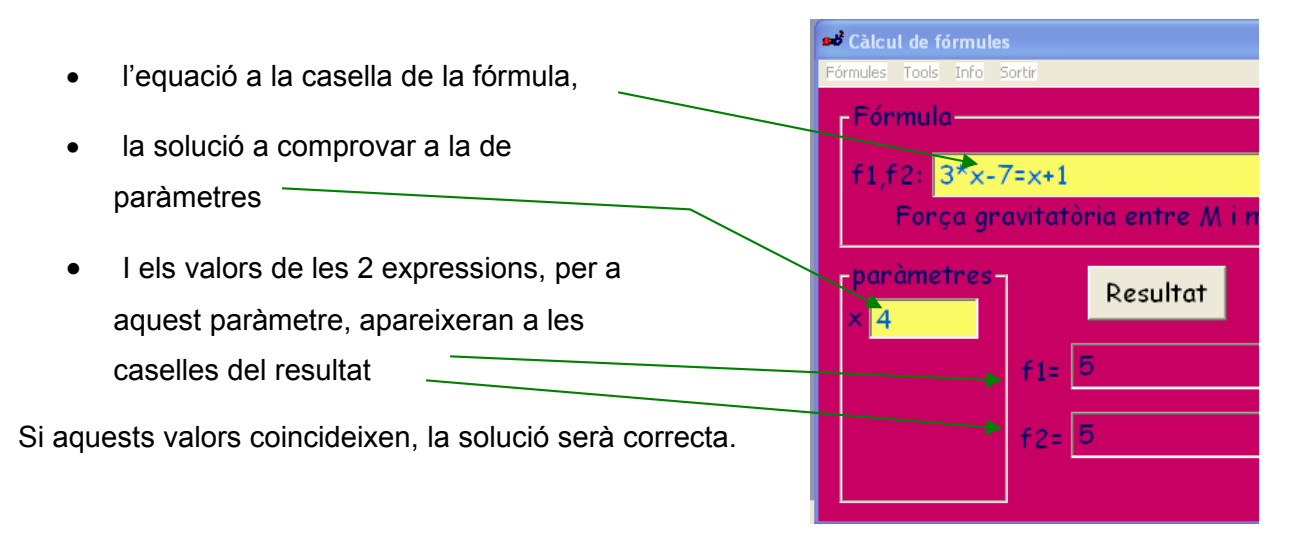

## **Resultats**

Un cop introduïda una fórmula tenim les opcions d'obtenir...

**Resultats simples (o aïllats),** per a cada joc de paràmetres que introduïm:

| 🕫 Càlcul de fórmules       |      |          |
|----------------------------|------|----------|
| Fórmules Tools Info Sortir |      |          |
| Fórmula                    | nova | $\vdash$ |
| f= x+v*t+a*t^2/2           |      | bé       |
| espai MRUA                 |      |          |
| × 0 Resultat               |      |          |
| v <mark>20 f=</mark> 96    |      |          |
| † <mark>8</mark>           |      |          |
| a <mark>-2</mark>          |      |          |

o bé....

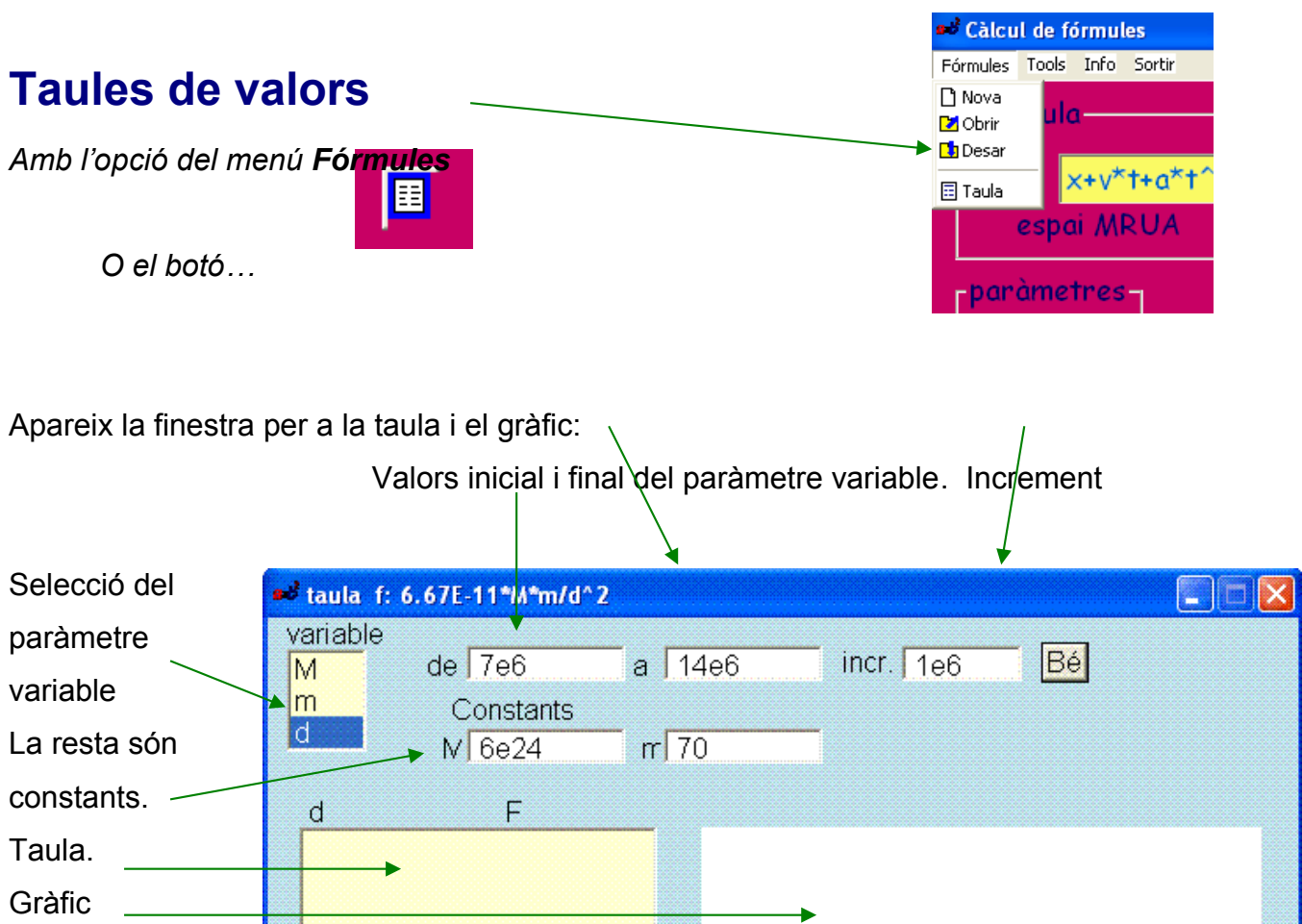

Un cop acceptats els valors, amb el botó Bé, es mostra el resultat:

| 💕 taula                                                      | f: 6.67E-11*M*m/d^2                                                                                                 |                                                                                                    |  |
|--------------------------------------------------------------|----------------------------------------------------------------------------------------------------|----------------------------------------------------------------------------------------------------|--|
| variab<br>M                                                  | le<br>de 7e6                                                                                                    | a 14e6 incr. 1e6 Bé                                                                                          |  |
| m<br>d                                                       | Constants<br>M 6e24                                                                                                 | m 70                                                                                                    |  |
| d                                                            | F                                                                                                    |                                                                                                    |  |
| 7.00<br>8.00<br>9.00<br>1.00<br>1.20<br>1.20<br>1.30<br>1.40 | De6 571.714<br>De6 437.719<br>De6 345.852<br>De7 280.14<br>De7 231.521<br>De7 194.542<br>De7 165.763<br>De7 142.929 | 437.72<br>345.85<br>280.14<br>231.52<br>194.54<br>165.76<br>142.93<br>8.00e6 9.00e6 1.00e7 1.10e7 1.20e7 1.3 |  |

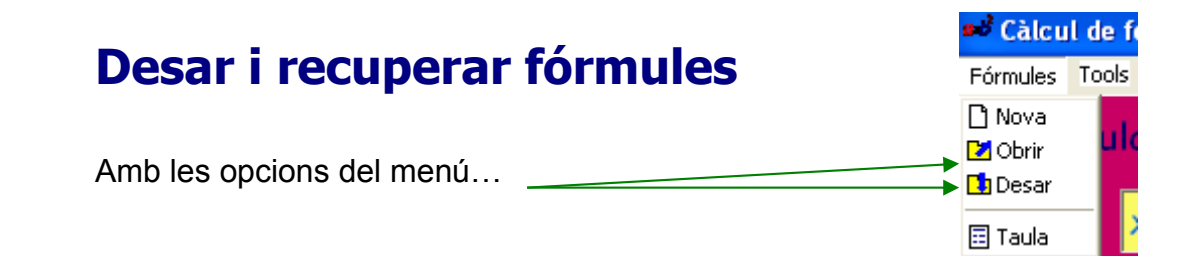

Es presenta la finestra per importar, editar o guardar fórmules:

| Títols de grups                                                      | Fórmules del grup seleccionat                                                                                                  |
|----------------------------------------------------------------------|----------------------------------------------------------------------------------------------------|
| Fórmules<br>Temes<br>Progressions                                    | fórmules Gravitació ?<br>Fa = 6.67E-11*M*m/d^2                                                                                 |
| Cinemàtica<br>Gravitació<br>Meus<br>Geometria plana<br>Combinatoria  | g = 6.67E-11*M/d^2<br>Ft = 4e14*m/(6.38e6+h)^2                                                                                 |
| Tema<br>Gravitació<br>fitxer Gravit .frm<br>Supr Nou Bé<br>Cancel·la | fórmula<br>Ft = 4e14*m/(6.38e6+h)^2<br>comentari<br>F terrestre sobre m (kg) a altur<br>Supr Nova Bé<br>Accepta Accepta edició |
| Surt guardant els p<br>important la fórmul                           | ossibles canvis i/o<br>a seleccionada                                                                                          |